# B!Navi 利用マニュアル

# その他操作画面について (授業関係)

# 1スケジュール管理 2授業ポートフォリオ 3教員オフィスアワー照会 4出欠キーワード登録

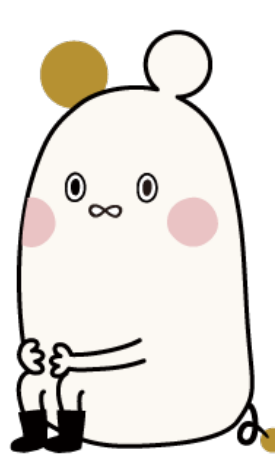

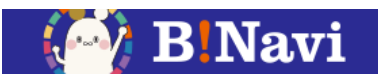

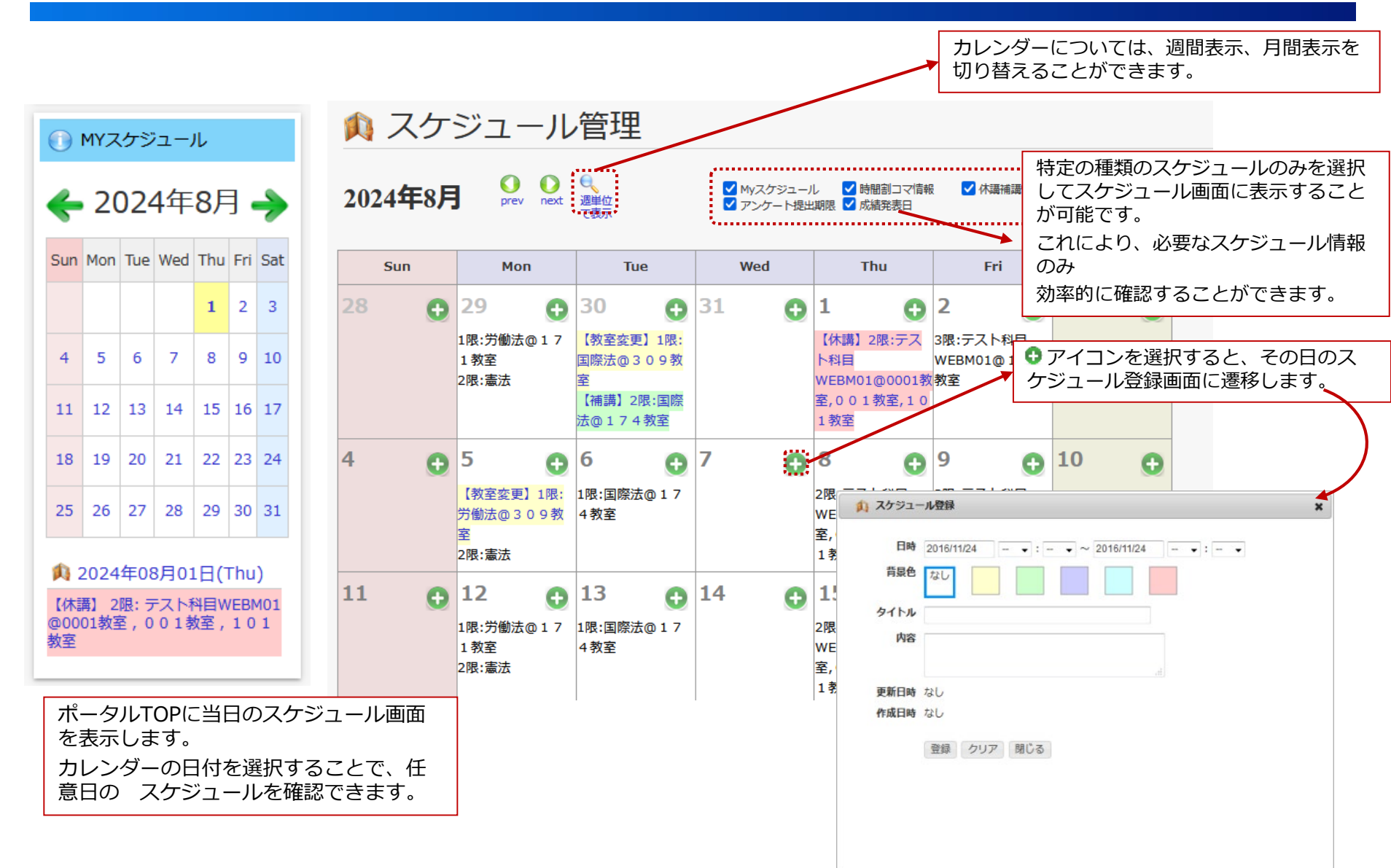

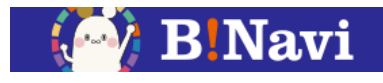

# 左側メニュー→教務/授業関連→授業ポートフォリオ

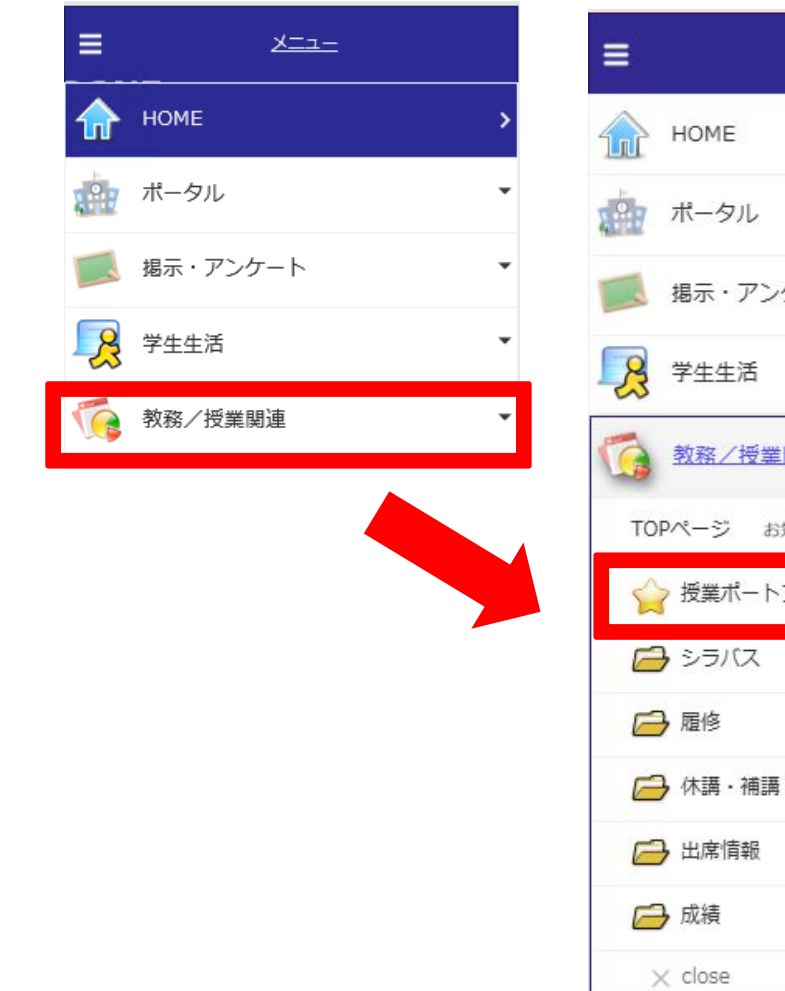

| =                | <u>-ב=ل</u>   |   |
|------------------|---------------|---|
|                  | HOME          | > |
| s <sup>è</sup> r | ポータル          | • |
|                  | 掲示・アンケート      | • |
| 8                | 学生生活          | • |
| 6                | 教務/授業関連       | * |
| то               | Pページ お知らせはこちら | > |
| 5                | ▶ 授業ポートフォリオ   | > |
| Ē                | きょうバス         | • |
| F                | →履修           | * |
| Ē                | 👌 休講・補講・教室変更  | • |
| E                | ) 出席情報        |   |
| E                | ▶ 成績          | - |
| 3                | × close       |   |

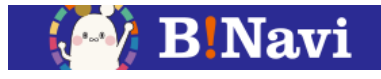

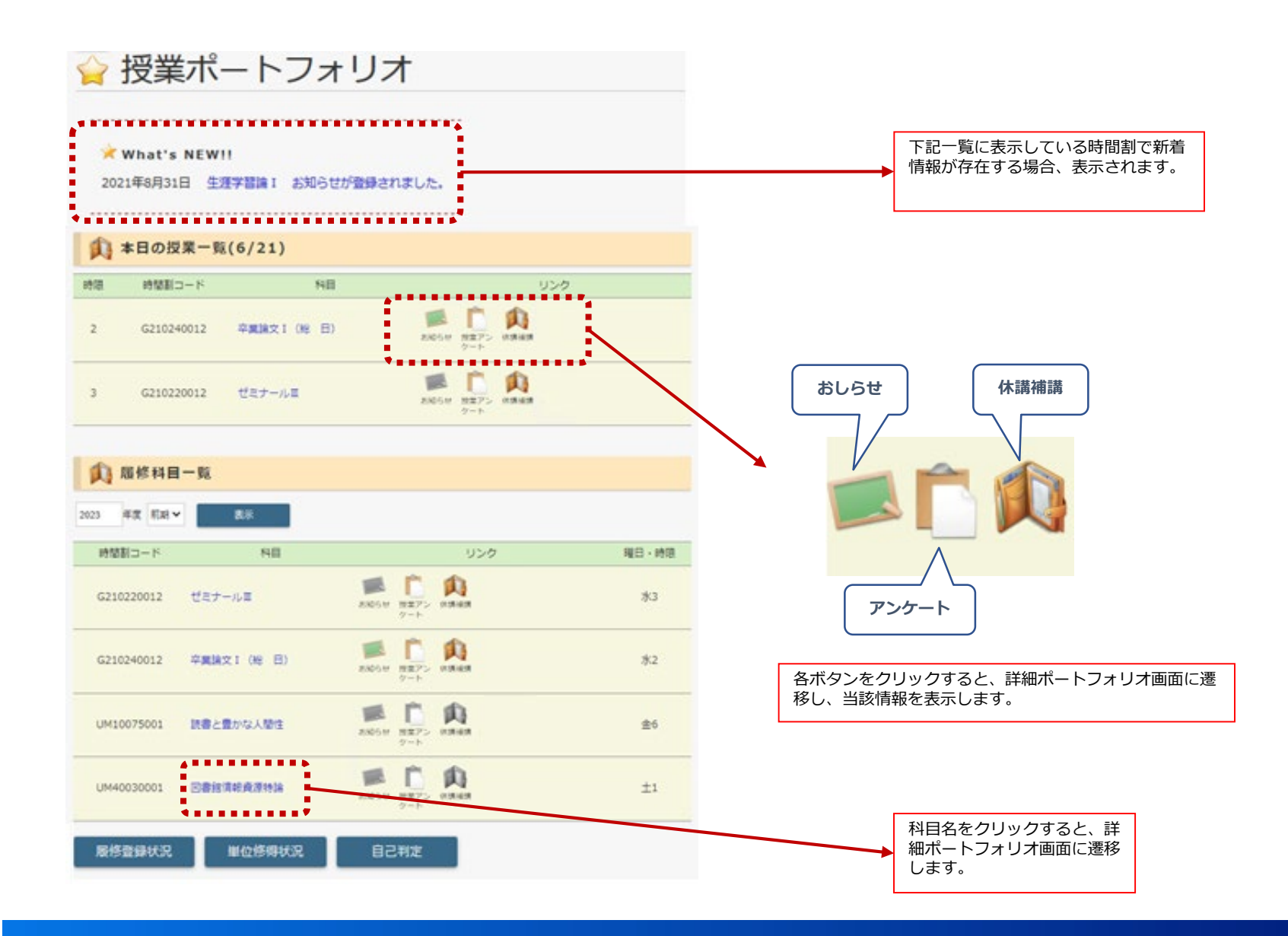

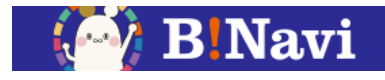

授業に関するあらゆる情報を参照できます。また、各項目について、登録画面に進むことができます。

#### □ 授業ポートフォリオ詳細 年度·学期 2023年度 前期 曜日 · 時限 水2 時間割所編 時間割コード G210240012 科目 教員 太郎 交館算卒 担当 B シラバス項目指 定検索(シラバ 💽 お知らせ一覧 卒業論文1 (18 日) 管理者から連結 授業アンケート一覧 操作説明会 <終了> G210240012授業アンケート <算計結果> 🕦 休講補講スケジュール 教室変更 教室変更情報はありません。 休講 日付 报当 借考 時限 教室 06月07日 2限 3-102 教員 太郎 (水) 1618 補護情報はありません。

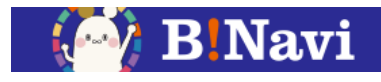

## 左側メニュー→教務/授業関連→履修→教員オフィスアワー照会

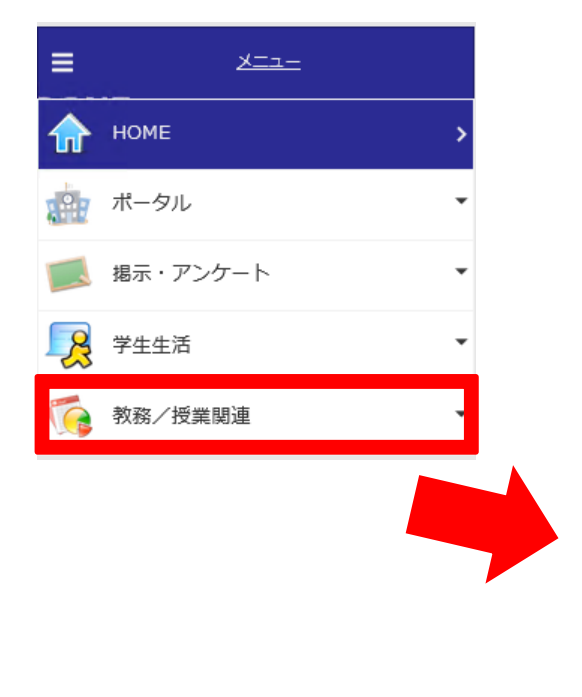

| <b>=</b> <u>×</u> |    |
|-------------------|----|
| номе              | >  |
| *** ポータル          | •  |
| 🧾 掲示・アンケート        | •  |
| <b>没</b> 学生生活     | •  |
| <b>教務/授業関連</b>    | •  |
| TOPページ お知らせはこちら   | >  |
| ☆ 授業ポートフォリオ       | >  |
| 😝 २७७/१८          | •  |
| 🕞 履修              | •  |
| 🕞 休講・補講・教室変更      | ·• |
| 🕞 出席情報            |    |
| 🗁 成績              | -  |
| $\times$ close    |    |

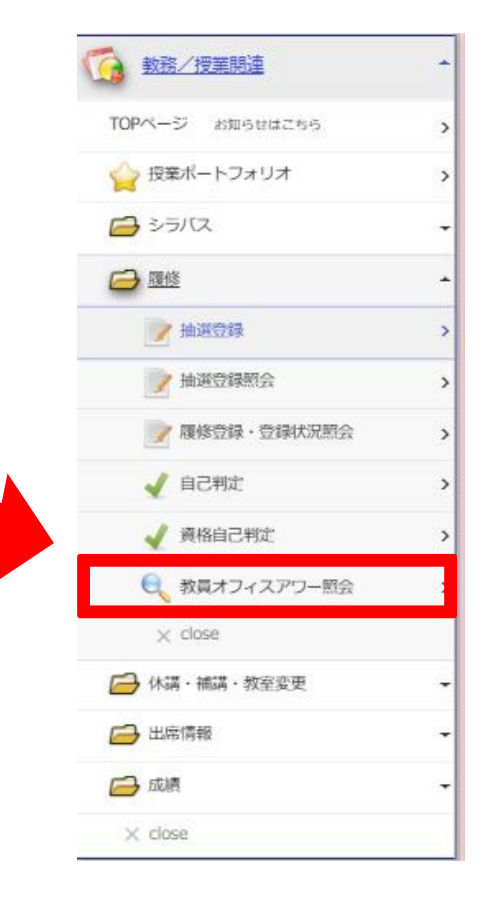

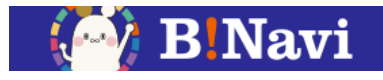

### 教員のオフィスアワーを照会できます。

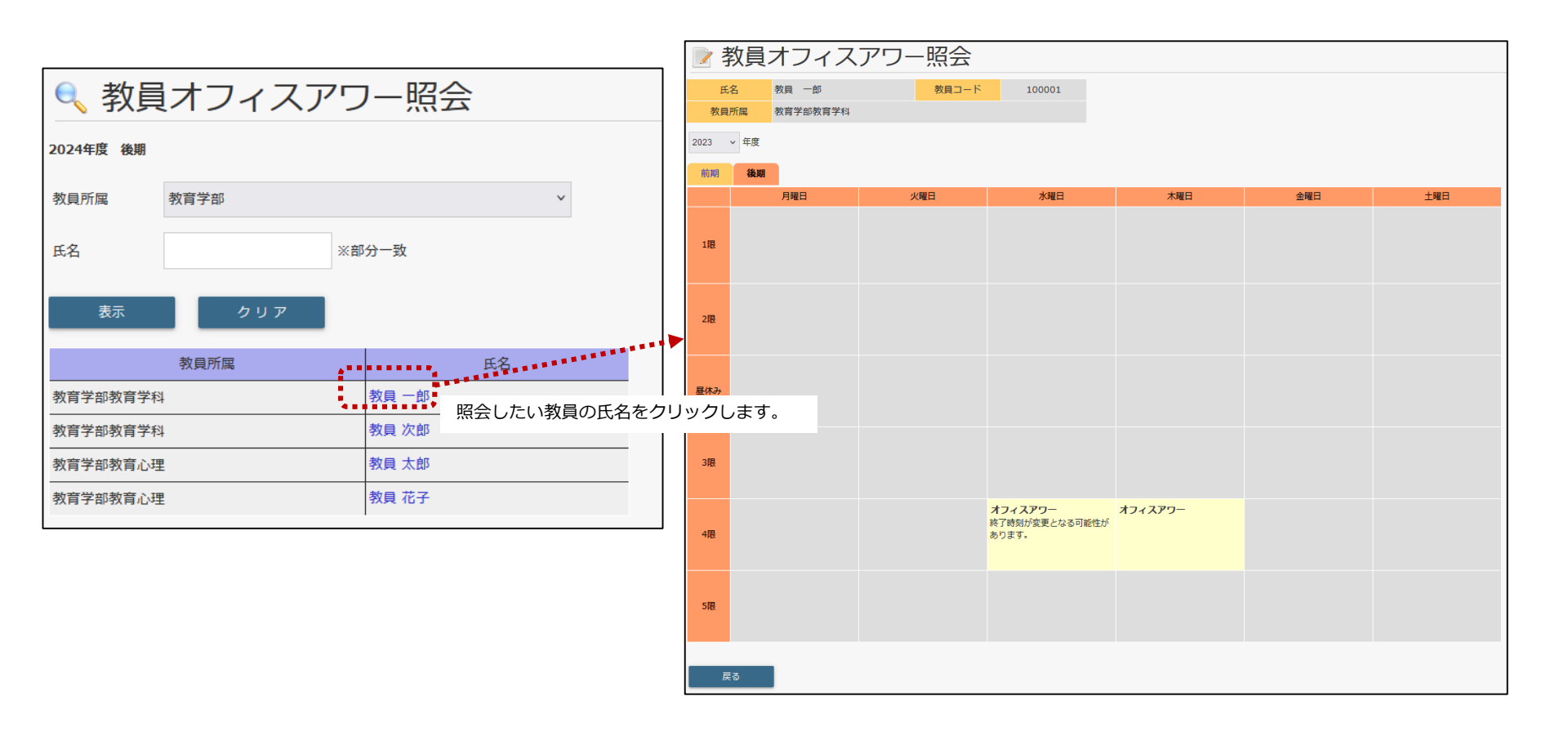

4.出欠キーワード登録

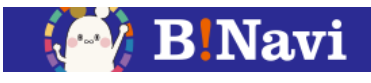

# 左側メニュー→教務/授業関連→出席情報→出欠キーワード登録

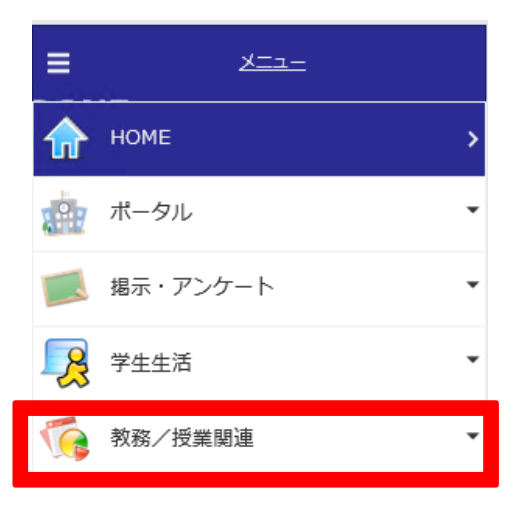

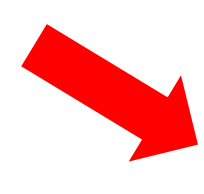

| <b>=</b> <u>x=z-</u> |   |
|----------------------|---|
| поме                 | > |
| 📩 ポータル               | • |
| 🧾 掲示・アンケート           | • |
| 学生生活                 | • |
| <b>教務/授業関連</b>       | * |
| TOPページ お知らせはこちら      | > |
| ☆ 授業ポートフォリオ          | > |
| シラバス                 | • |
| 🕞 履修                 | • |
| 🕞 休講・補講・教室変更         | • |
| 🕞 出席情報               | 0 |
| 🕞 成績                 | • |
| $\times$ close       |   |

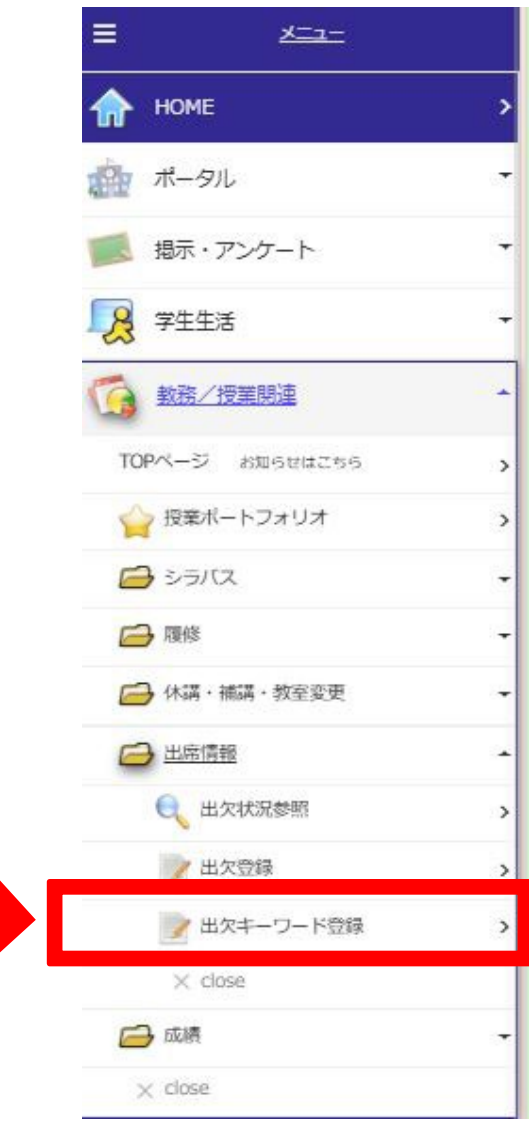

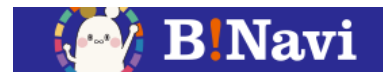

授業中に教員から提示されるキーワードの登録による出席申告が可能です。 出欠確認方法は授業によって異なります。授業担当教員の指示に従ってください。

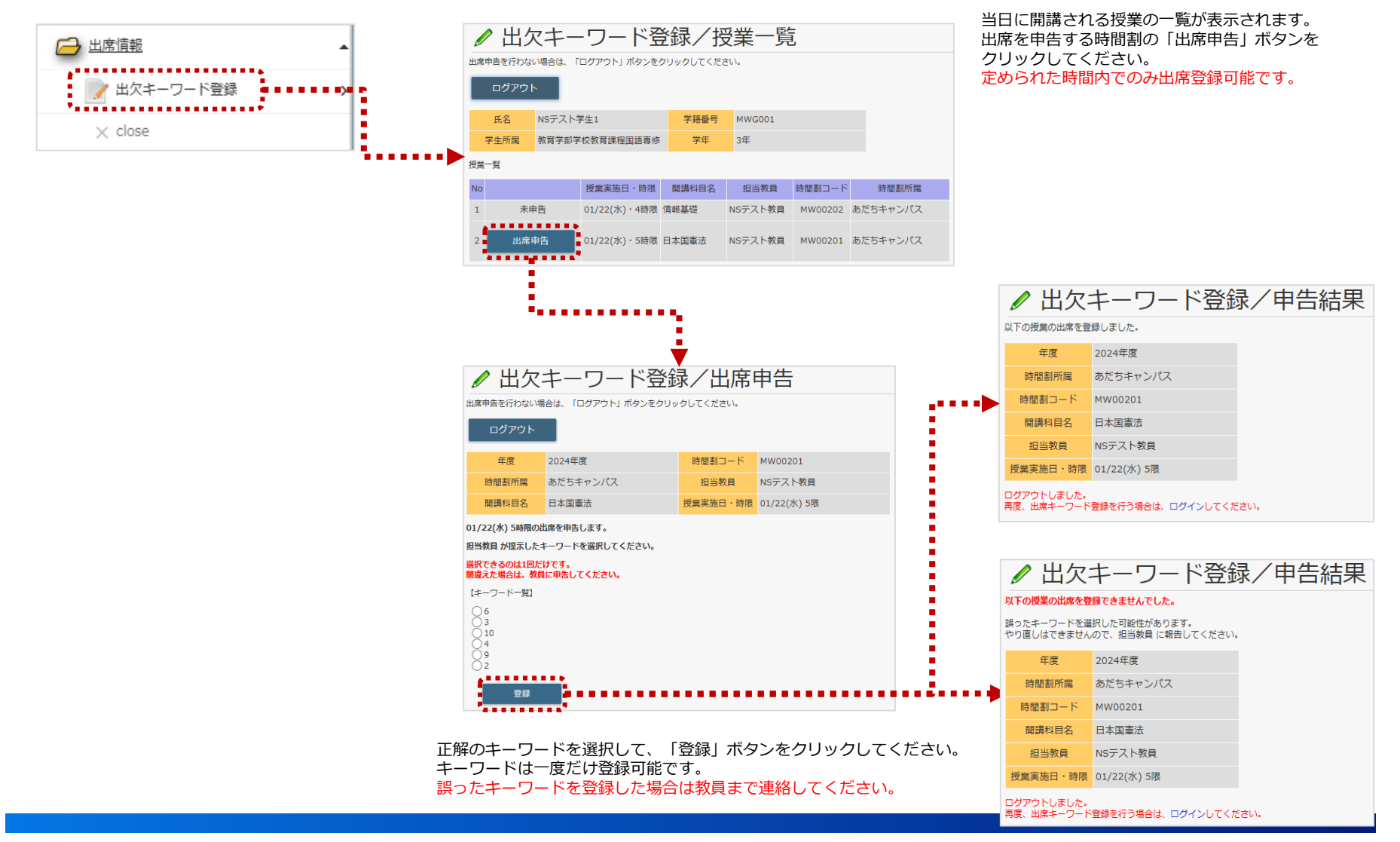